## MyPMS Booking Engine Release October 13, 2020

This small release brings new features to the Booking Engine Templates

## **NEW FEATURES**

- Room Types Availability Calendar on Templates 01 and 03 : If you currently use our "Availability Calendar" Booking Engine (Template 03 or 04) on your Website, you can easily enable the new Room Type Availability Search with 'sold out' dates. Go to <u>SE</u> <u>TUP | SETTINGS | BOOKING ENGINE SETTINGS</u> and set "Show Room Type Calendars" to Yes.
- Inventory Item/Add-ons "View Details" and Image Slideshow: We have added a "View Details" Pop-out window with an extended description and image slideshow to the Add-on Items on the Booking Engine. See Inventory Item Images
- Package Rate Image Slideshow New Image Slideshow: The Package Rate "View Details" Pop-out now displays an image slideshow. See Packages Images
- Ask "# Guests" on "Check Availability": You can now enable or disable the "# Guests" field when a guest checks availability. To change this setting, see Booking Engine Settings
- Max Guest Icon: The "Select Room" page now displays the Maximum # of Guests for each Room Type. Add Room Type
- "Restrictions" Message": The "Restrictions Message" has been moved below the Check Availability selector and added to the "Select Rooms" Page. To enable the "Restrictions Message" see Booking Engine Settings. To enter a "Restrictions Message", see M arketing And Policies
- Hotel Name Display: You can now choose to display or hide your Hotel Name on the Booking Engine. This is useful if you have a logo which already states your property name and you want to avoid redundancy. To change the display setting, go to Booking Engine Settings
- Letters: New Headings and longer Subject Line for all email letters.
- "Show in MyPMS": You now have the ability to select which letters appear in the drop down list in the Letters Tab of each booking.L etters Setup